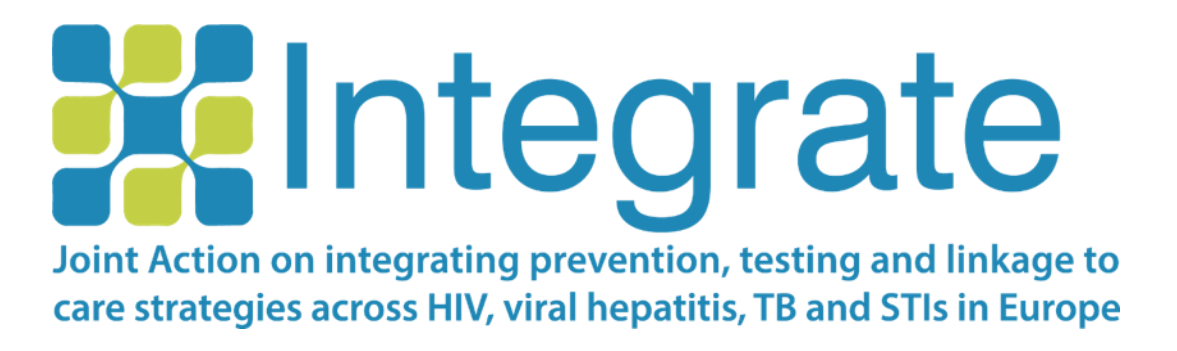

## Vodič za instalaciju RiskRadar aplikacije

| DATUM IZDAVANJA: | 25/11/2019                                              |
|------------------|---------------------------------------------------------|
| UREDNICI:        | Christine KAKALOU (CERTH),<br>Vassilis KOUTKIAS (CERTH) |
| VERZIJA:         | 1.1                                                     |

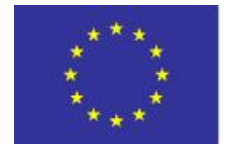

Co-funded by the Health Programme of the European Union Co-funded by the 3<sup>rd</sup> Health Programme of the European Union under Grant Agreement nº 761319

## Sadržaj

| 1. | Ris | skRadar aplikacija za Android uređaje                            | 3   |
|----|-----|------------------------------------------------------------------|-----|
|    | 1.1 | Instalacija Android aplikacije                                   | 3   |
|    | 1.2 | Osnovna navigacija kroz Android aplikaciju                       | 4   |
|    | 1.3 | Primjer prolaska sekcije Kalkulator rizika za Android aplikaciju | 6   |
| 2. | Ris | skRadar aplikacija za iOS uređaje                                | .10 |
|    | 2.1 | Instalacija iOS aplikacije                                       | .10 |
|    | 2.2 | Osnovna navigacija kroz iOS aplikaciju                           | .12 |
|    | 2.3 | Primjer prolaska sekcije Kalkulator rizika za iOS aplikaciju     | .14 |

## 1. RiskRadar aplikacija za Android uređaje

#### 1.1 Instalacija Android aplikacije

Za instalaciju demo verzije RiskRadara, najprije trebaš imati uključenu opciju za instalaciju aplikacija koje se ne nalaze u Google Play Storeu slijedeći ove korake:

| SETTI | **t 76% # 13-22                                       | 14:29                      | ··· 经 🗟 .el 46 🎟 | 14:29                                                        | 🕸 🖯 🚛 4G 🎟                       |
|-------|-------------------------------------------------------|----------------------------|------------------|--------------------------------------------------------------|----------------------------------|
|       | Sounds and vibration                                  | < Additional s             | ettings          | < Privacy                                                    |                                  |
| 5,00  | Sounds, Vibration, Do not disturb                     | Date & time                | >                | DEVICE ADMINISTRATION                                        |                                  |
|       | Notifications<br>Block, allow, prioritise             | Languages & input          | >                | Device administrators<br>View or deactivate device administr | ators                            |
| 6     | Display<br>Brightness, Home screen                    | Region                     | Greece           | Unknown sources                                              |                                  |
|       | Advanced features<br>Games, Dne-handed mode           | Privacy                    | \$               | Allow installation of apps from unkr<br>sources              | nown                             |
|       | Device maintenance<br>Battery, Storage, Merbory       | Enterprise mode            | >                | Location                                                     | >                                |
|       | Apps<br>Default apps, App permissions                 | Authorization & revocation | <b>1</b> >       | Notification access                                          | 7 apps can read<br>notifications |
| Ş     | Wallpapers and themes<br>Wallpapers, Themes, Icons    |                            |                  | Apps with usage access                                       | >                                |
| ₿     | Lock screen and security<br>Lock screen, Fargerprints |                            |                  | Device ID                                                    | >                                |

U izborniku "Postavke" svog pametnog telefona, ovisno o modelu pametnog telefona, odaberi "Sigurnost" ili "Privatnost" i omogući "Dopusti instalaciju aplikacija iz nepoznatih izvora".

| 2                                                                                    | 12 JI 765 @ 13/23              | ± <i>⊿</i> 50% ≣ 17.00                                                              | 월 (*J. 49% E 17                                                                                                  |
|--------------------------------------------------------------------------------------|--------------------------------|-------------------------------------------------------------------------------------|----------------------------------------------------------------------------------------------------|
| < LOCK SCREEN AND SECURI                                                             | TY Q                           | INTEGRATE Toolkit                                                                   | INTEGRATE Toolkit                                                                                                |
| Samsung Pass<br>Use biometric authentication to verify<br>easily and securely        | your identity                  | Do you want to install this application? It<br>does not require any special access. |                                                                                                    |
| Find My Mobile                                                                       |                                |                                                                                     | Blocked by Play Protect                                                                                          |
| Unknown sources                                                                      |                                |                                                                                     | INTEGRATE Toolkit                                                                                                |
| Installing from unknown so<br>may be harmful to your dev                             | ources<br>vice and             |                                                                                     | Play Protect doesn't recognise this<br>app's developer. Apps from unknown<br>developers can sometimes be unsafe. |
| personal data. By tapping agree that you are solely re<br>ible for any damage to you | OK, you<br>espons-<br>r device |                                                                                     |                                                                                                    |
| or loss of data that may re-<br>using these applications.                            | sult from                      |                                                                                     |                                                                                                    |
| CANC                                                                                 | CEL OK                         | CANCEL INSTALL                                                                      |                                                                                                    |

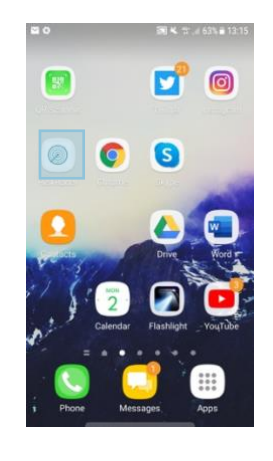

Preuzmi aplikaciju pomoću svog pametnog telefona preko ovog linka: https://integrateja.eu/system/files/private/integrate/apprelease v2 0.apk

Može se pojaviti nekoliko upozorenja, odaberi "OK" kako bi se nastavio proces instalacije.

Nakon instalacije RiskRadar aplikacije, sadržaj aplikacije će se automatski prilagoditi jeziku koji je definiran na tvom uređaju. Ovo je slučaj za Engleski, Hrvatski i Litvanski. Ako je postavljen neki drugi jezik, sadržaj će biti na Engleskom jeziku. Ikona RiskRadar aplikacije (nakon instalacije).

### 1.2 Osnovna navigacija kroz Android aplikaciju

OAN

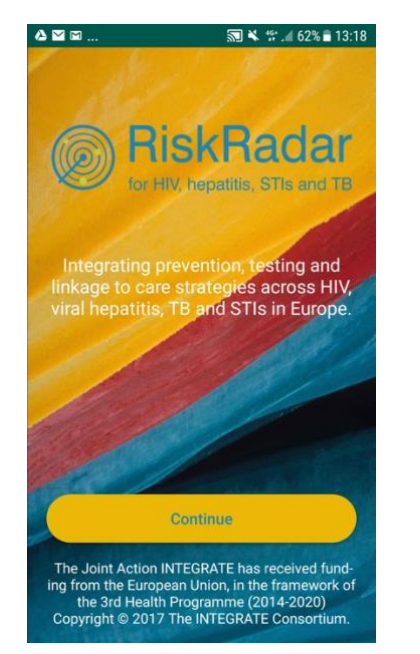

Početni zaslon nakon pokretanja RiskRadar aplikacije.

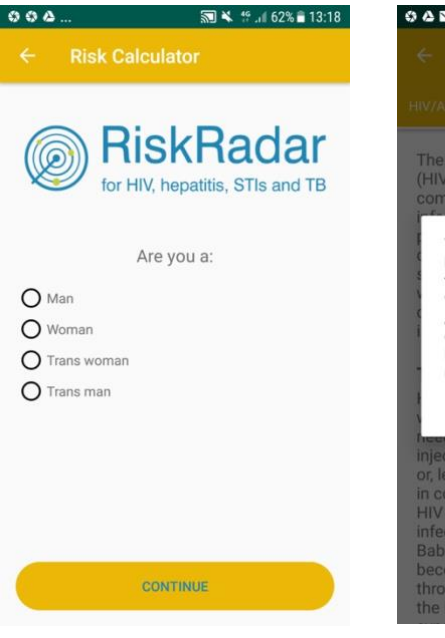

Prvo pitanje Kalkulatora rizika.

Nakon odabira "Nastavi", mogu se vidjeti komponente aplikacije.

\*\* .if 62% = 13:18

Fact Sheets

PrEP

Test Find

Settings

Tuberculosis

U Equals U

Partner Notification

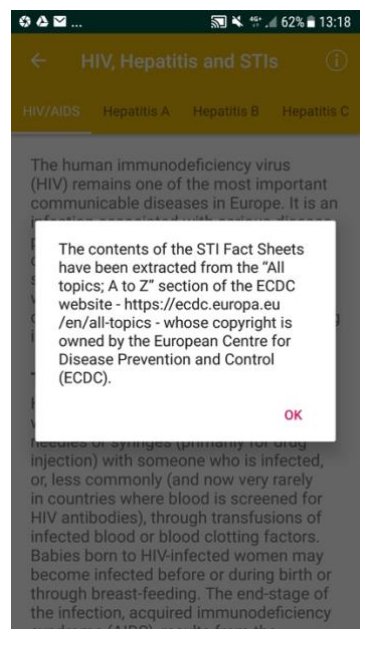

Izjava o odricanju odgovornosti nakon odabira sekcije Informacije o SPI (slična izjava se pojavljuje za sav sadržaj u aplikaciji korišten na isti način).

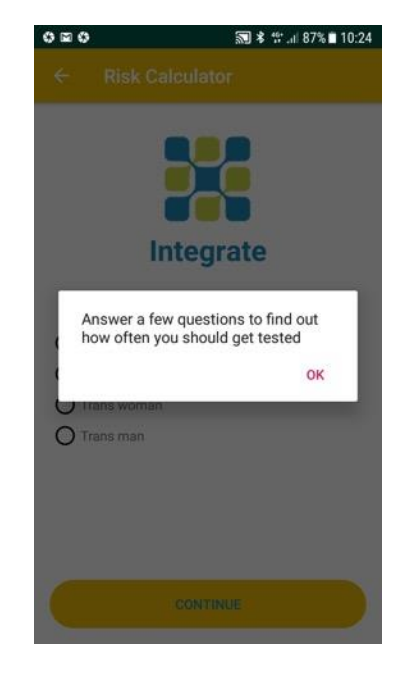

Ekran nakon odabira Kalkulatora rizika.

| 9 |             | SD #        | af 46% 🛢 17:12 |
|---|-------------|-------------|----------------|
|   |             | tis and STI | s (ì)          |
|   | Hepatitis A | Hepatitis B | Hepatitis C    |

The human immunodeficiency virus (HIV) remains one of the most important communicable diseases in Europe. It is an infection associated with serious disease, persistently high costs of treatment and care, significant number of deaths and shortened life expectancy. HIV is a virus which attacks the immune system and causes a lifelong severe illness with a long incubation period.

#### Transmission

HIV infection is spread by sexual contact with an infected person, by sharing needles or syringes (primarily for drug injection) with someone who is infected, or, less commonly (and now very rarely in countries where blood is screened for HIV antibodies), through transfusions of infected blood or blood clotting factors. Babies born to HIV-infected women may become infected before or during birth or through breast-feeding. The end-stage of the infection, acquired immunodeficiency

Ekran nakon odabira Informacije o SPI.

## fi 3 교 前 3 10:52 ← HIV, Hepatitis and STIs ① tis A Hepatitis B Hepatitis C Chlamydia Gond

Hepatitis C is a liver disease caused by infection with the hepatitis C virus (HCV). HCV can cause both acute and chronic hepatitis infection, ranging in severity from a mild illness that lasts only a few weeks to a serious, lifelong illness resulting in cirhosis and liver cancer. The virus is mainly acquired by contact through broken skin with infectious blood. In Europe, the main route of HCV transmission is via injecting drug use as a result of sharing contaminated needles. More rarely, the virus can be transmitted sexually, in healthcare settings due to inadequate infection control practices or perinatally from an infected mother to the baby. Most people with acute HCV infection do not have any symptoms. Those who develop chronic infection are often asymptomatic until decades after infection when symptoms develop secondary to serious liver damage. Around 30% of people with chronic hepatits C suffer from liver damage and a small number of those develop

#### Navigacija na ostale SPI u sekciji Informacije o SPI pomoću listanja (swiping).

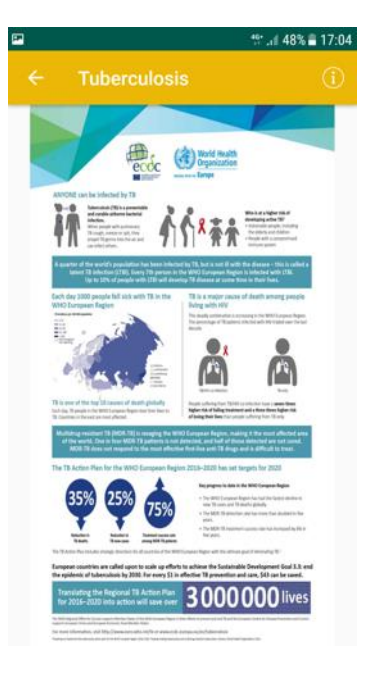

Sadržaj sekcije Tuberkuloza.

#### / 48% 🛢 17:04 Does PrEP work? Is PrEP worth it? Antiretrovirals (ARVs) are the drugs used to treat people living with HIV. PrEP is a way of giving ARVs to HIV-negative people to prevent them getting HIV. People living with HIV who take antiretroviral therapy (ART) can now expect a near-normal life span; most deaths due to AIDS now happen in people who do not know they have HIV, start treatment when they are already seriously ill, or who cannot get ART. But having HIV requires that people take a combination of drugs for the rest of their lives, and for some people the drugs will have side-effects. Although HIV is now a manageable condition, it is still a very stigmatised one. People living with HIV can face isolation, rejection and violence. In many countries, they may also face jail if they fail to disclose their infection, whether or not they pass on HIV or even could do so. PrEP, in contrast, involves taking only one HIV drug or, more often, two HIV drugs in

one pill, and only for as long as you need to take it.

Sadržaj sekcije PrEP.

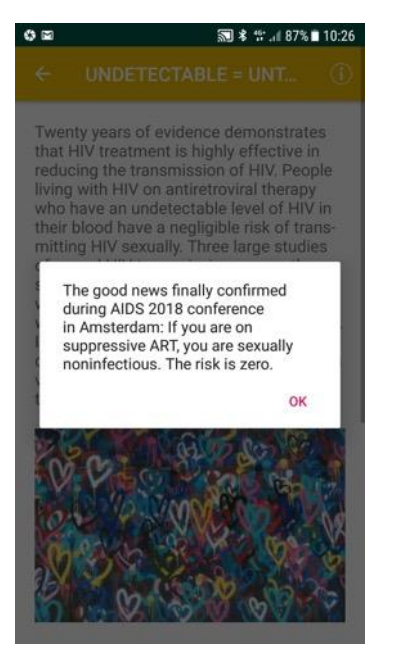

Obavijest kad se odabere sekcija N jednako N.

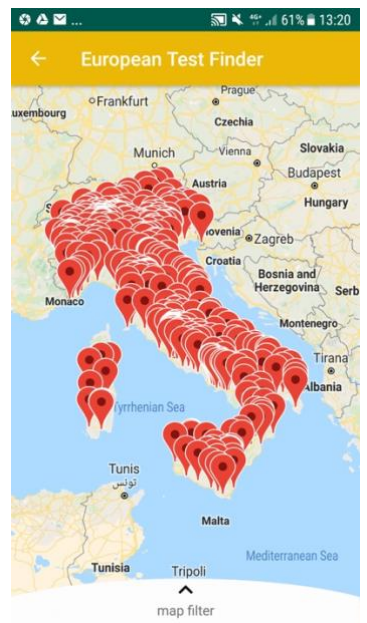

Karta s mjestima za testiranje, nakon pokretanja sekcije Pronalazak testiranja. Ako je jezik iPhonea podešen na Talijanski ili Hrvatski, karta će se centrirati na tu određenu zemlju.

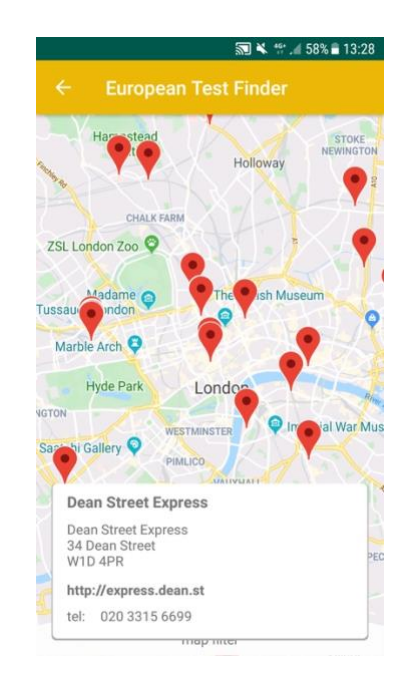

Detaljne informacije nakon odabira mjesta za testiranje.

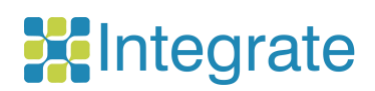

| 0 🖬                 |                                                           |                                                                | 3                                                       | \$°  87%                             | 10:26                  |
|---------------------|-----------------------------------------------------------|----------------------------------------------------------------|---------------------------------------------------------|--------------------------------------|------------------------|
|                     |                                                           |                                                                |                                                         |                                      |                        |
| About               | INTEGRATI                                                 | e ja                                                           |                                                         |                                      |                        |
| Find u              | s on Social                                               | Media                                                          |                                                         |                                      |                        |
| Conta               | ct us                                                     |                                                                |                                                         |                                      |                        |
| Remin               | der                                                       |                                                                |                                                         |                                      | ۲                      |
| The I<br>Cent<br>Fc | NTEGRATE To<br>re for Researc<br>https<br>r potential teo | oolkit has<br>h & Techr<br>://www.c<br>thnical iss<br>hmv@cert | been der<br>nology H<br>erth.gr/<br>sues, plei<br>th.gr | veloped b<br>ellas (CEI<br>ase conta | ry the<br>RTH),<br>act |
|                     |                                                           | CERT<br>CENTRE I<br>RESEARC<br>HELLAS                          | TH<br>FOR<br>2H & TECHN                                 | OLOGY                                |                        |

Postavke mobilne aplikacije i ostale informacije.

1.3 Primjer prolaska sekcije Kalkulator rizika za Android aplikaciju

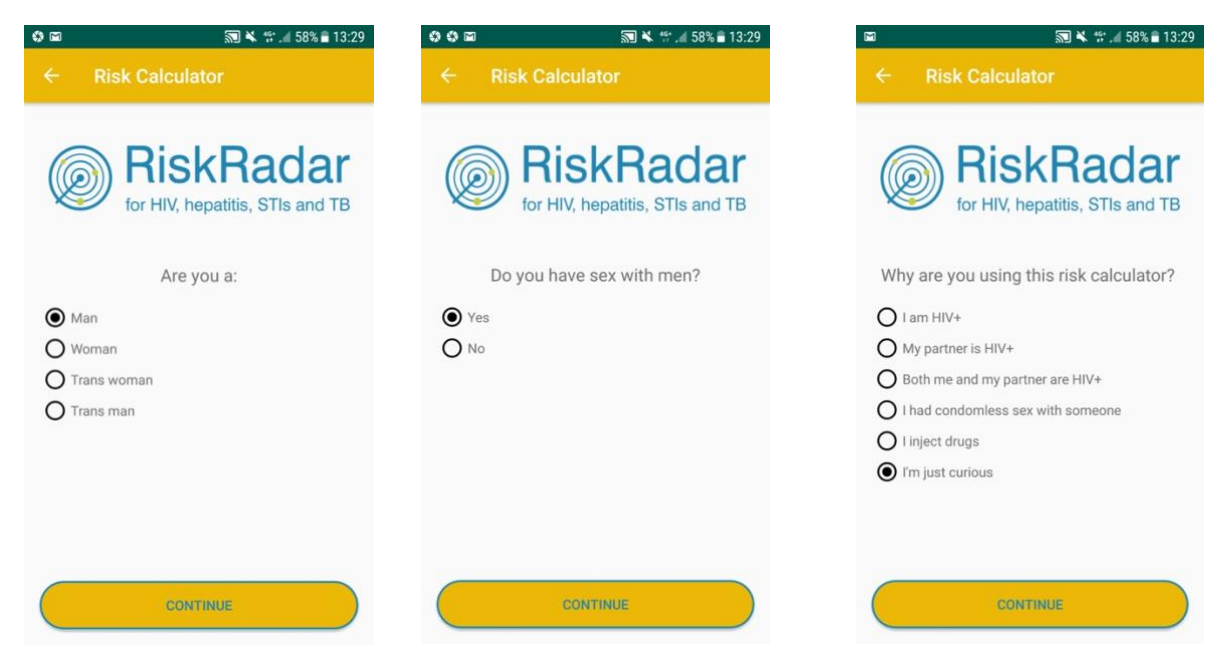

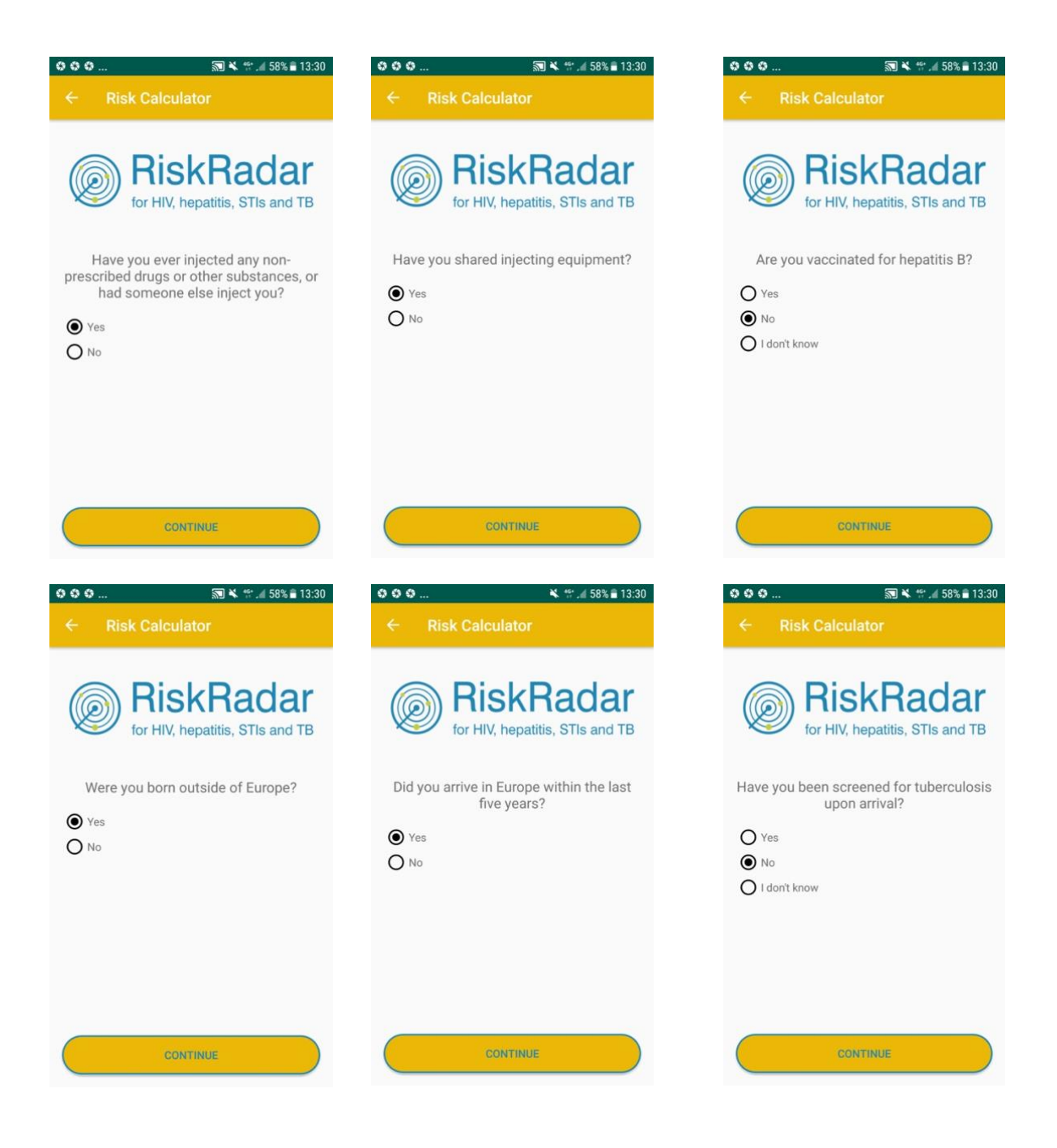

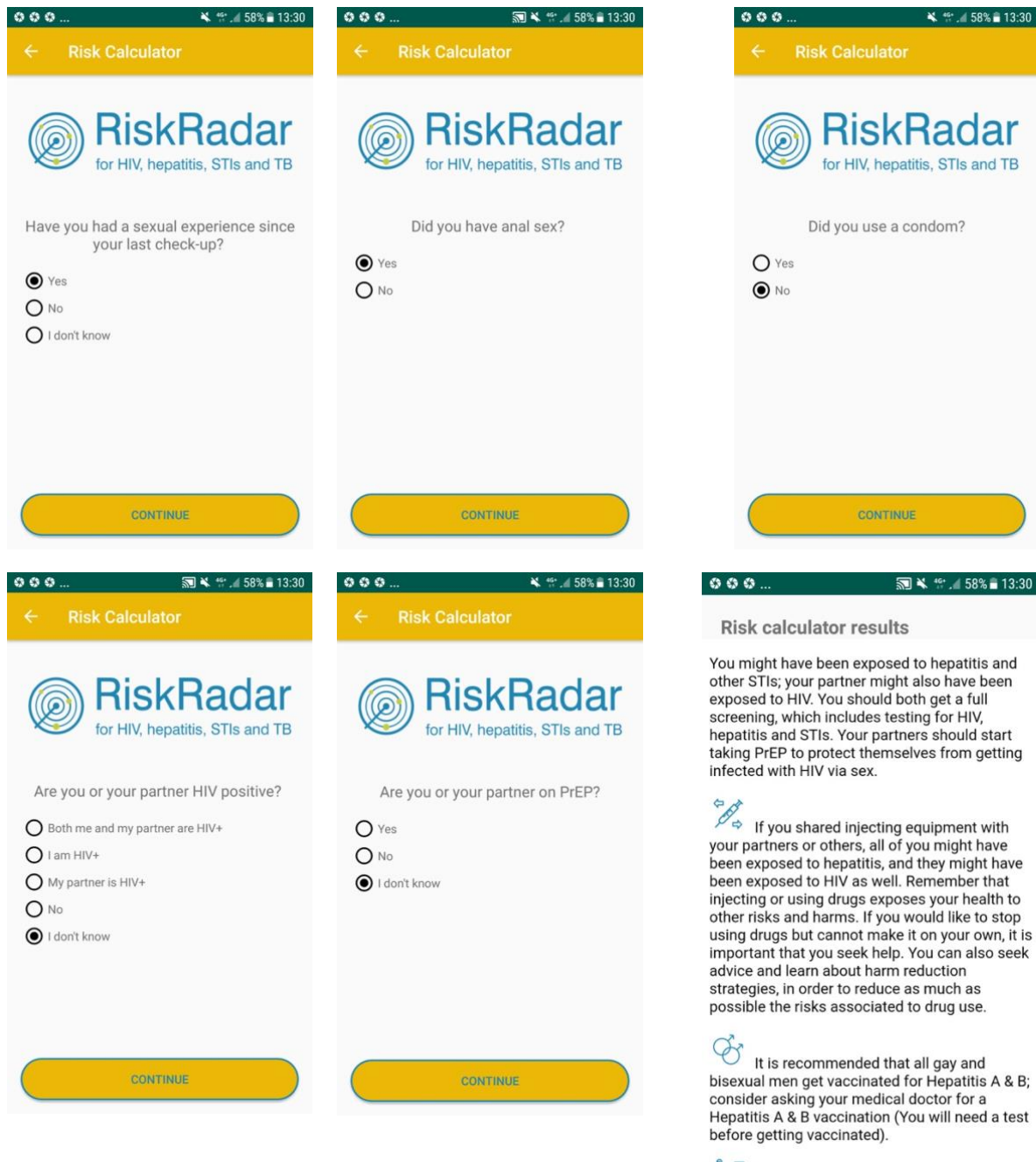

月辰

🔊 🔌 🕾 🧃 58% 🛢 13:30

### **Risk calculator results**

You might have been exposed to hepatitis and other STIs; your partner might also have been exposed to HIV. You should both get a full screening, which includes testing for HIV, hepatitis and STIs. Your partners should start taking PrEP to protect themselves from getting infected with HIV via sex.

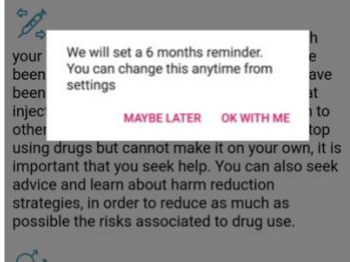

000

Wit is recommended that all gay and bisexual men get vaccinated for Hepatitis A & B; consider asking your medical doctor for a Hepatitis A & B vaccination (You will need a test before getting vaccinated).

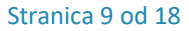

## 2. RiskRadar aplikacija za iOS uređaje

#### 2.1 Instalacija iOS aplikacije

Za instaliranje demo verzije RiskRadar aplikacije za iOS, posjeti <u>https://integrateja.eu/content/riskradar</u> i klikni na iOS link. Automatski će se otvoriti TestFlight stranica u pregledniku tvog pametnog telefona, koja će te voditi kroz process instalacije u 2 koraka, kako je prikazano u sljedećim screenshotovima:

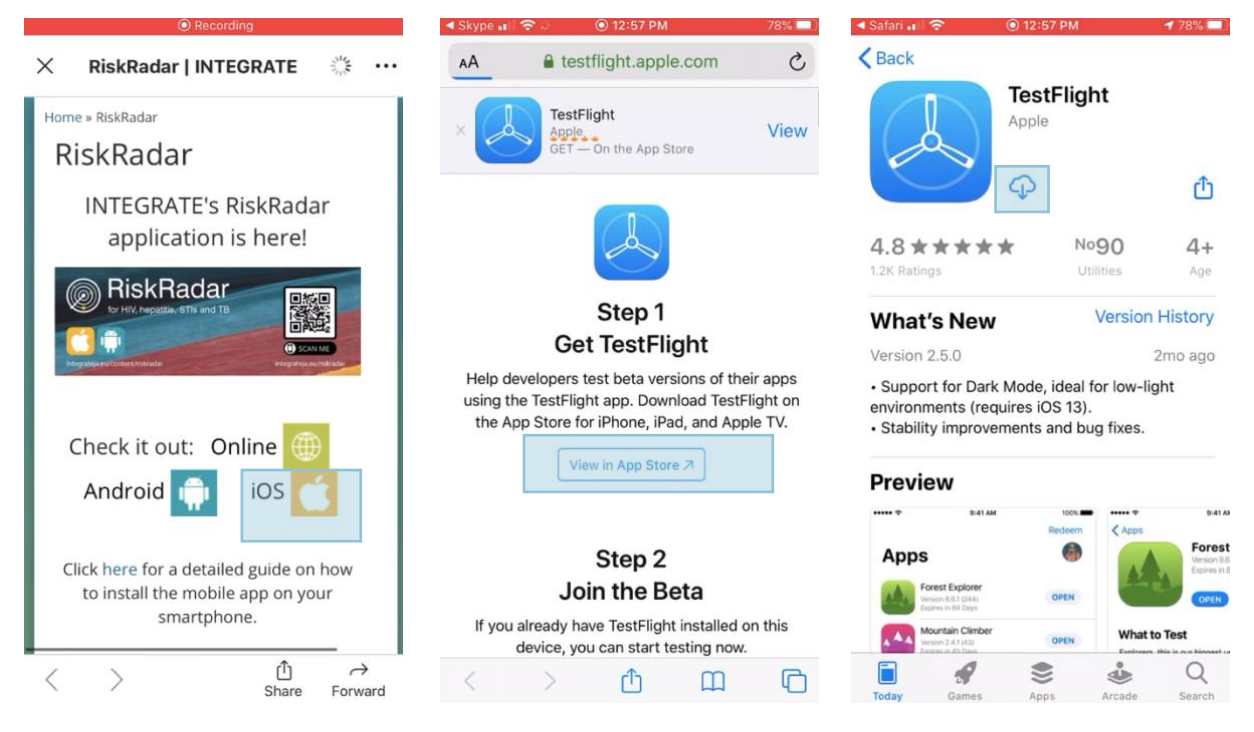

Posjeti https://integrateja.eu/content/riskradar

I klikni na iOS link.

Automatski će se otvoriti stranica TestFlight u pregledniku tvog pametnog telefona. U 1. koraku, klikni na "View on App Store" za preuzimanje TestFlight aplikacije. Stranica 10 od 18

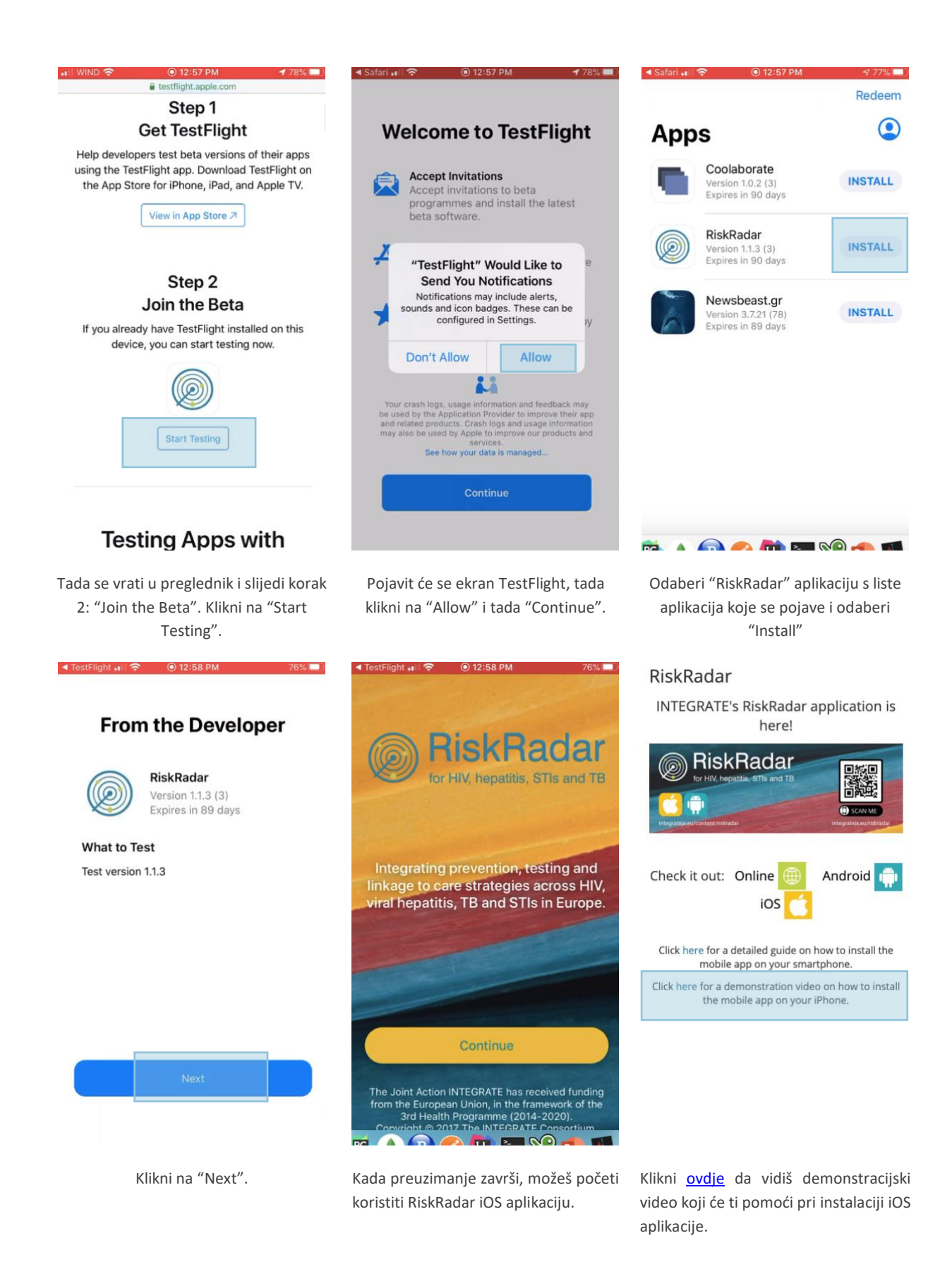

## 2.2 Osnovna navigacija kroz iOS aplikaciju

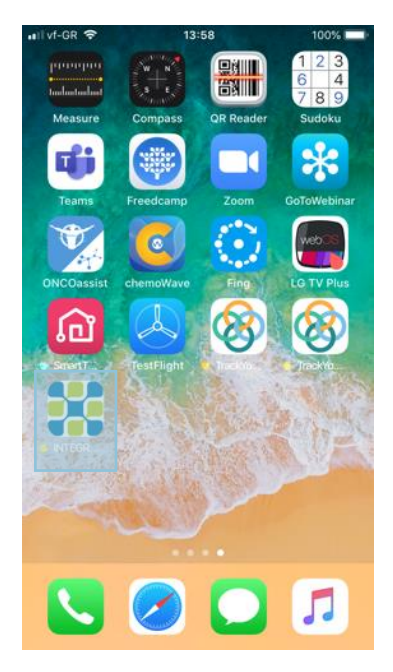

Ikona RiskRadar aplikacije (nakon instalacije).

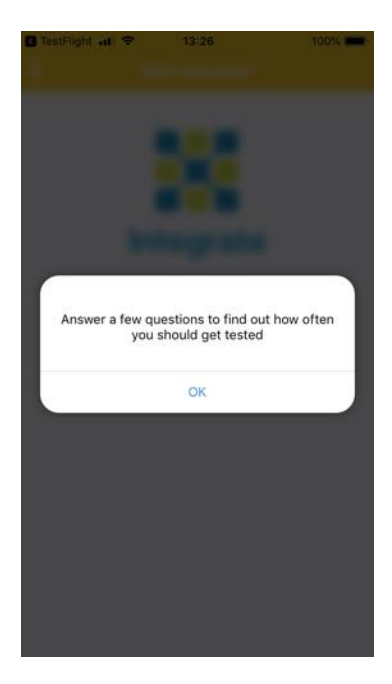

Ekran nakon odabira Kalkulatora rizika.

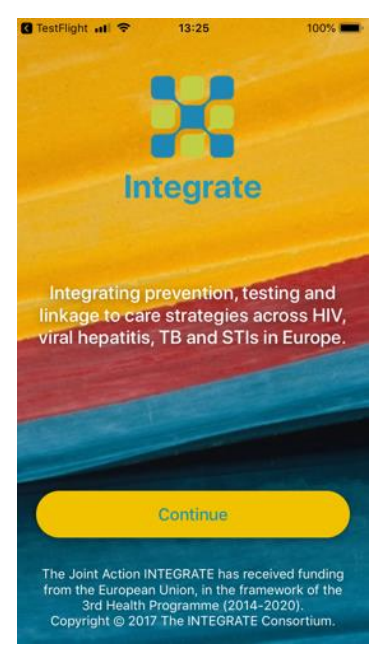

Početni zaslon nakon pokretanja RiskRadar aplikacije.

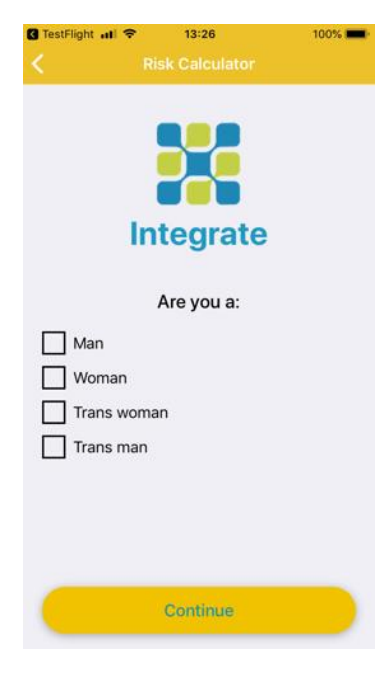

Prvo pitanje Kalkulatora rizika.

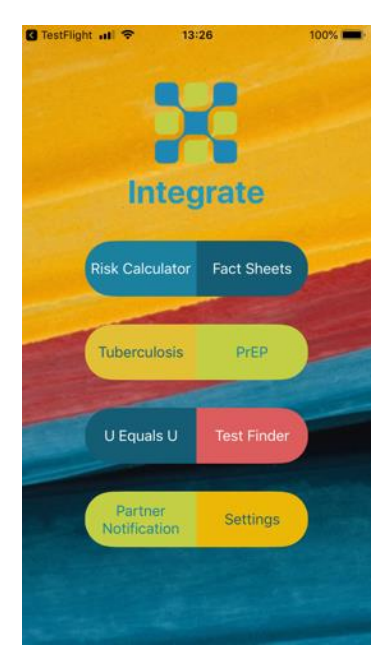

Nakon odabira "Nastavi", mogu se vidjeti komponente aplikacije.

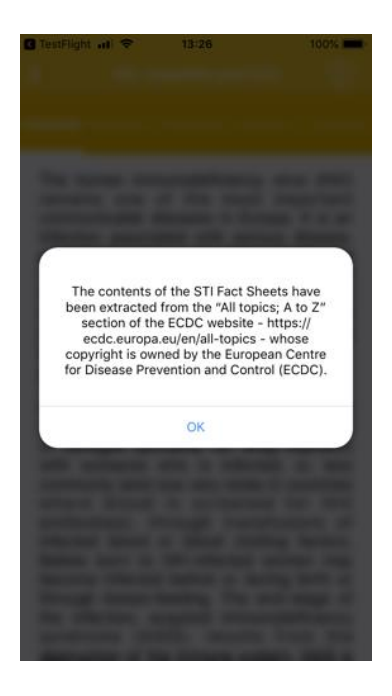

Izjava o odricanju odgovornosti nakon odabira sekcije Informacije o SPI (slična izjava se pojavljuje za sav sadržaj u aplikaciji korišten na isti način).

# Constright all 13:26 100% HIV, Hepatitis and STIs HIV/AIDS Hepatitis A Hepatitis B Hepatitis C Chlamyde

The human immunodeficiency virus (HIV) remains one of the most important communicable diseases in Europe. It is an infection associated with serious disease, persistently high costs of treatment and care, significant number of deaths and shortened life expectancy. HIV is a virus which attacks the immune system and causes a lifelong severe illness with a long incubation period.

#### Transmission

HIV infection is spread by sexual contact with an infected person, by sharing needles or syringes (primarily for drug injection) with someone who is infected, or, less commonly (and now very rarely in countries where blood is screened for HIV antibodies), through transfusions of infected blood or blood clotting factors. Babies born to HIV-infected women may become infected before or during birth or through breast-feeding. The end-stage of the infection, acquired immunodeficiency syndrome (AIDS), results from the destruction of the immune system, AIDS is

Ekran nakon odabira Informacije o SPI.

# C TestFlight atl 13:27 100% HIV, Hepatitis and STIs i HIV, Hepatitis B Hepatitis C Chlamyd

Hepatitis B is a liver disease that results from infection with the hepatitis B virus (HBV) and is spread through contact with infected body fluids or blood products. Following acute infection with HBV, some people go on to develop a chronic infection.

Transmission routes and symptoms

Hepatitis B is spread through contact with contaminated body fluids. Most infections occur by coming into contact with infected blood but semen, saliva and cervical secretions can also be infectious. The virus can live on surfaces for at least seven days which means it can be transmitted via objects that have been contaminated with infected body fluids (e.g. used needles). Sexual transmission and injecting drug use are the most common current routes of transmission in Europe. Transmission may also occur in healthcare settings due to the reuse or inadequate sterilisation of medical equipment, especially syringes and needles. Transmission via blood transfusion or through the use of plasma-derived products is now rare in Europe due to

Navigacija na ostale SPI u sekciji Informacije o SPI pomoću listanja (swiping)

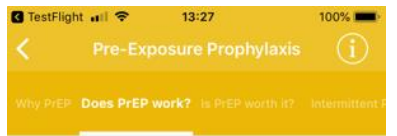

#### PrEP works if you take it.

Most studies have shown convincingly that PrEP is highly effective at preventing HIV infection via sexual transmission, in both men who have sex with men (MSM) and heterosexual women and men. Some studies have found that PrEP had no

some studies have found that PEP had ho effectiveness. The lack of effect seen in these studies was entirely due to very low rates of actual use of PrEP.

A meta-analysis by the World Health Organization published in July 2016, found that, averaged over all studies, PrEP stopped seven out of every ten HIV infections that would otherwise have happened. This meta-analysis by definition includes studies with very low rates of PrEP adherence.

If taken consistently enough, PrEP is almost 100% effective. There are only three convincingly documented cases, among well over 100,000 users, where people acquired HIV despite good adherence to PrEP; in two of these cases the person was unlucky enough to acquire a rare, highly drug-resistant virus.

Sadržaj sekcije PrEP.

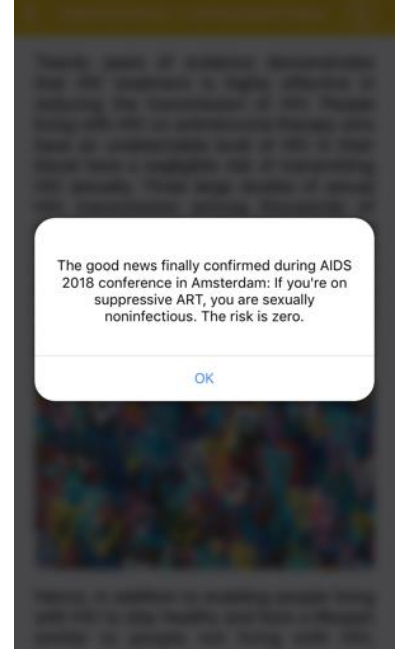

Obavijest kad se odabere sekcija N jednako N.

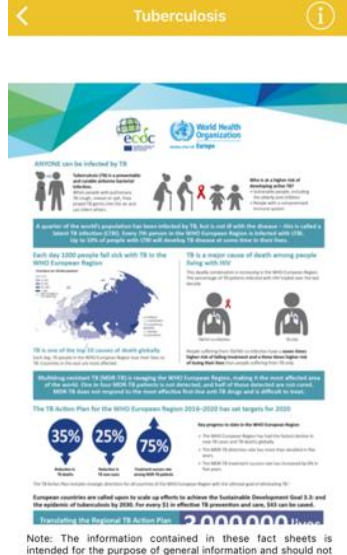

13:27

C TestFlight ....

Note: The information contained in these fact sheets is intended for the purpose of general information and should not be used as a substitute for the individual expertise and judgement of healthcare professionals.

Sadržaj sekcije Tuberkuloza.

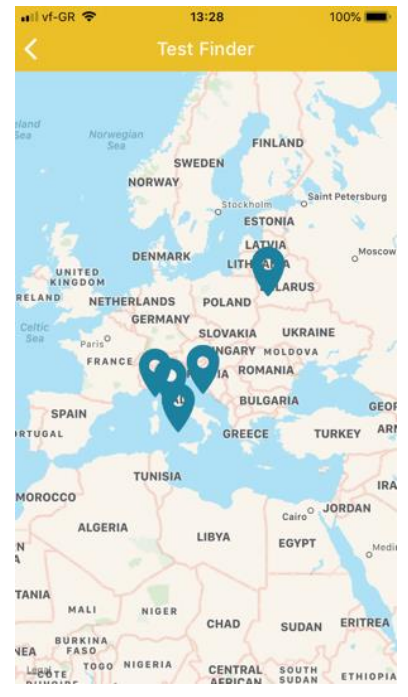

Karta s mjestima za testiranje, nakon pokretanja sekcije Pronalazak testiranja. Ako je jezik iPhonea podešen na Talijanski ili Hrvatski, karta će se centrirati na tu određenu zemlju.

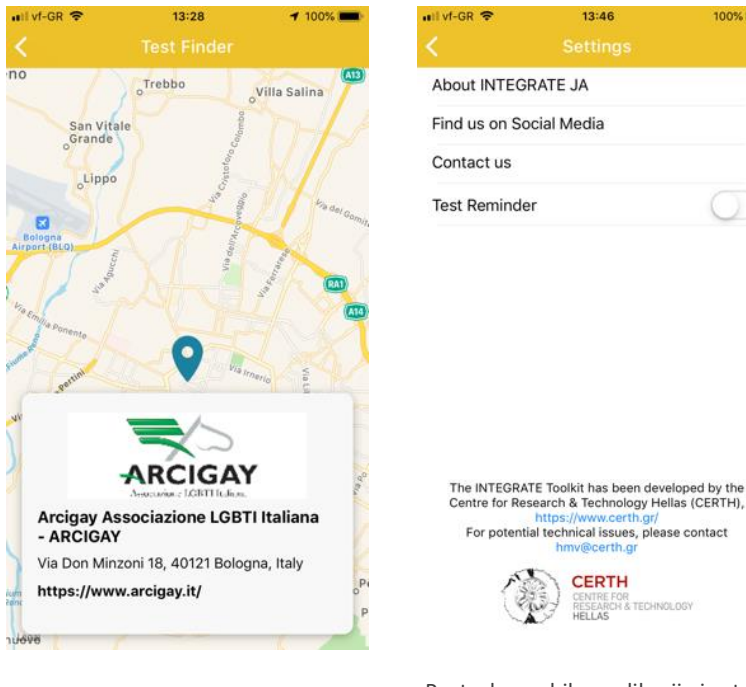

Detaljne informacije nakon odabira mjesta za testiranje.

100%

For potential technical issues, please contact hmv@certh.gr

Postavke mobilne aplikacije i ostale informacije.

#### Primjer prolaska sekcije Kalkulator rizika za iOS aplikaciju 2.3

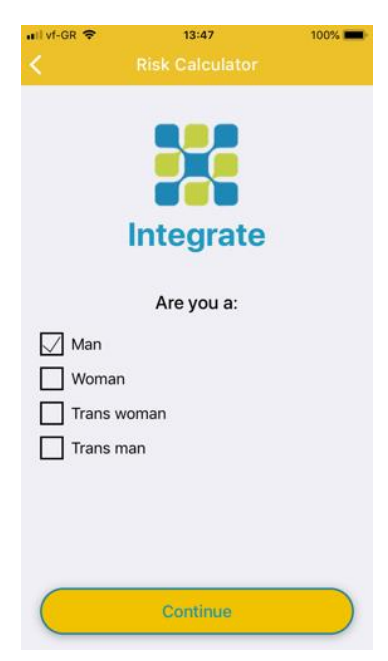

| uil vf-GR 🗢       | 13:47<br>Risk Calculator | 100%      | ull vf-GR ♥                                                            | 13:47<br>Risk Calculator                                                                                                    | 100% 💼                 | ull vf-GR 🗢                          | 13:48<br>Risk Calculator                                                               | 100%                     |
|-------------------|--------------------------|-----------|------------------------------------------------------------------------|----------------------------------------------------------------------------------------------------|------------------------|--------------------------------------|----------------------------------------------------------------------------------------|--------------------------|
|                   | Integrate                |           |                                                                        | Integrate                                                                                                    |                        |                                      | Integrate                                                                              |                          |
| Do y<br>Yes<br>No | you have sex with me     | en?       | Why<br>I am Hil<br>My par<br>Both m<br>I had c<br>I inject<br>I'm just | v are you using this<br>calculator?<br>V+<br>ther is HIV+<br>e and my partner are i<br>ondomless sex with so<br>drugs<br>: curious<br>Continue | risk<br>HIV+<br>omeone | Have<br>p<br>subst                   | you ever injected any<br>rescribed drugs or oth<br>ances, or had someon<br>inject you? | y non-<br>her<br>he else |
| uil vf-GR 奈       | 13:48<br>Risk Calculator | 100% 💼    | nill vf-GR 奈                                                           | 13:48<br>Risk Calculator                                                                                                    | 100% 💼                 | uil vf-GR 奈                          | 13:48<br>Risk Calculator                                                               | 100% 💻                   |
| Are you           | Integrate                |           |                                                                        | Integrate                                                                                                    |                        |                                      | Integrate                                                                              |                          |
| No                | know                     | atitis B? | Were yo                                                                | u born outside of                                                                                                    | Europe?                | Have y<br>sin<br>Yes<br>No<br>I don' | ou had a sexual exp<br>ice your last check-                                            | erience<br>up?           |

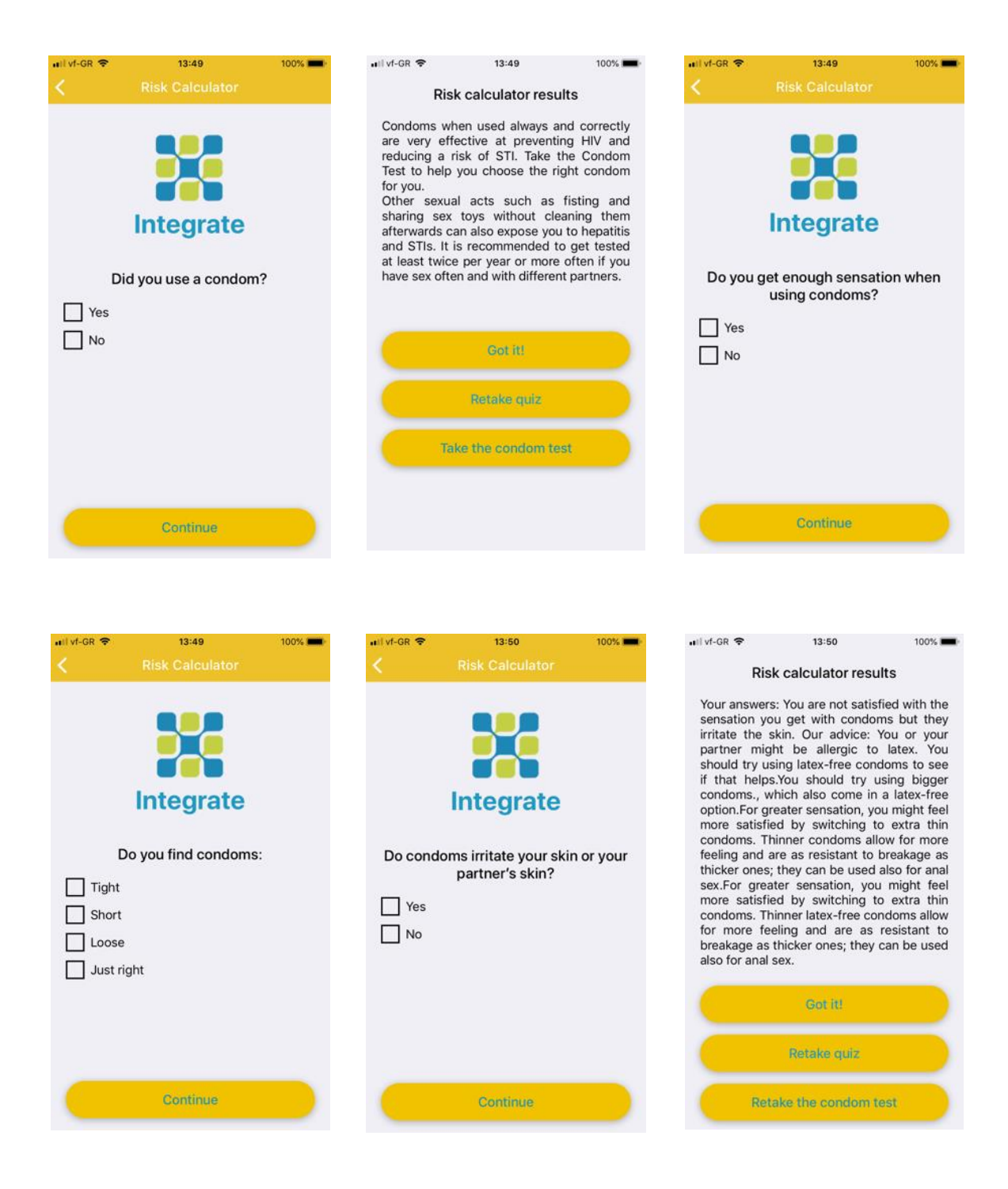

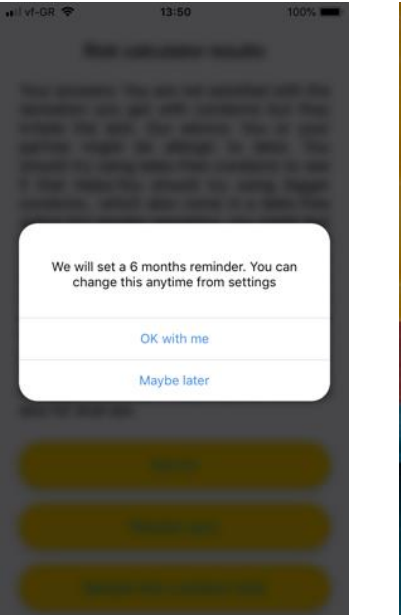

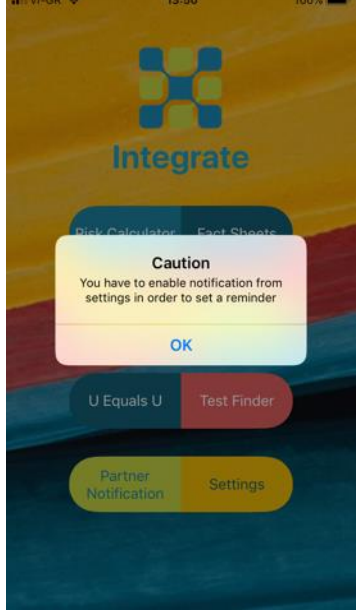

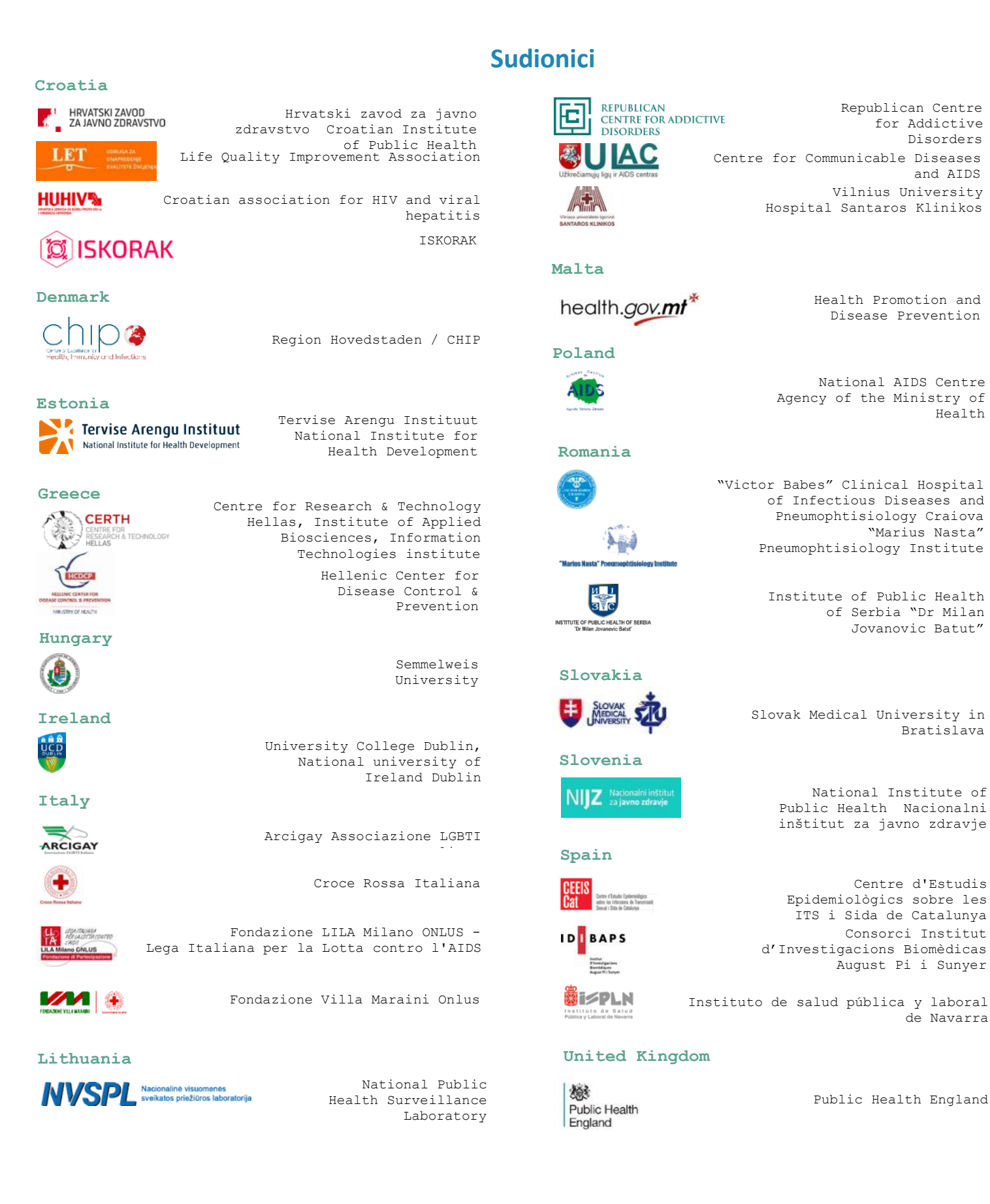